# **Cvent Attendee Management**

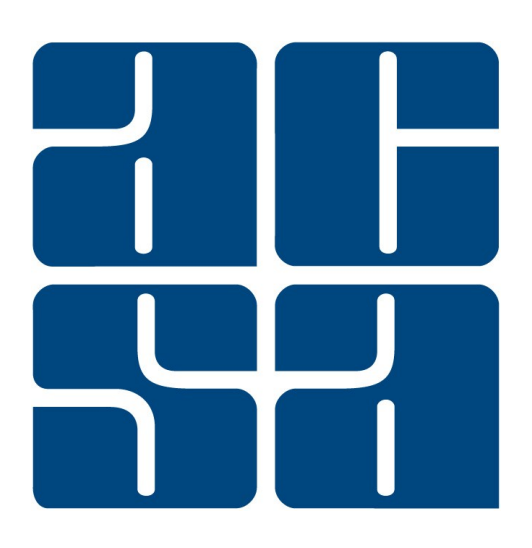

Cvent, Inc.

1765 Greensboro Station Place McLean, VA 22102 www.cvent.com customercare@cvent.com U.S. and Canada (toll-free) – 866.318.4357 UK (toll-free) – 0808.234.4543 Australia (toll-free) – 1800.502.472 All others and local – 703.226.3535

# Table of Contents

| CVENT SUPPORT RESOURCES                                                                                                    |                                  | 2                                                                                              |
|----------------------------------------------------------------------------------------------------|----------------------------------|------------------------------------------------------------------------------------------------|
| Online Resources<br>Customer Care                                                                                                    |                                  | 2                                                                                              |
|                                                                                                    |                                  | 2                                                                                              |
| Event Templates                                                                                                    |                                  | 2                                                                                              |
| Express Event Template<br>Standard Event Template                                                                                                    | 2<br>2                           |                                                                                                |
| Creating an Event                                                                                                    | 3                                | 3                                                                                              |
| From Scratch                                                                                                    |                                  |                                                                                                |
| Salesforce integration                                                                                                    |                                  | 7                                                                                              |
| Creating agenda items + fees                                                                                                    |                                  | 7                                                                                              |
| WEBSITE AND REGISTRATION                                                                                                    |                                  | . 10                                                                                           |
| Event Website                                                                                                    |                                  | 10                                                                                             |
| Pages                                                                                                    | 10                               |                                                                                                |
| Layout                                                                                                    | 10                               |                                                                                                |
| Ineme                                                                                                    | 10                               | 12                                                                                             |
| Registration Settings                                                                                                    | 12                               | 12                                                                                             |
| Registration Pages                                                                                                    | 12                               |                                                                                                |
| Registration Questions                                                                                                    | 13                               |                                                                                                |
| Badges                                                                                                    |                                  | 15                                                                                             |
|                                                                                                    |                                  |                                                                                                |
| PROMOTION AND COMMUNICATION                                                                                                    |                                  | . 15                                                                                           |
| PROMOTION AND COMMUNICATION                                                                                                    |                                  | . 15                                                                                           |
| PROMOTION AND COMMUNICATION                                                                                                    |                                  | . 15<br>15<br>16                                                                               |
| PROMOTION AND COMMUNICATION<br>Weblinks<br>Editing Automated Emails<br>EVENT LAUNCH                                                                                                    |                                  | . 15<br>15<br>16<br>. 16                                                                       |
| PROMOTION AND COMMUNICATION<br>Weblinks<br>Editing Automated Emails<br>EVENT LAUNCH<br>Event Approval                                                                                                    |                                  | . 15<br>15<br>16<br>. 16<br>16                                                                 |
| PROMOTION AND COMMUNICATION<br>Weblinks<br>Editing Automated Emails<br>EVENT LAUNCH<br>Event Approval<br>Launching the Event                                                                                                    |                                  | . 15<br>15<br>16<br>. 16<br>16<br>17                                                           |
| PROMOTION AND COMMUNICATION<br>Weblinks<br>Editing Automated Emails<br>EVENT LAUNCH<br>Event Approval<br>Launching the Event                                                                                                    |                                  | . 15<br>15<br>16<br>16<br>16<br>17                                                             |
| PROMOTION AND COMMUNICATION<br>Weblinks<br>Editing Automated Emails<br>EVENT LAUNCH<br>Event Approval<br>Launching the Event<br>INVITEE MANAGEMENT<br>Managing Registrants                                                                                                    |                                  | . 15<br>15<br>16<br>16<br>17<br>. 17<br>17                                                     |
| PROMOTION AND COMMUNICATION<br>Weblinks<br>Editing Automated Emails<br>EVENT LAUNCH<br>Event Approval<br>Launching the Event<br>INVITEE MANAGEMENT<br>Managing Registrants<br>Registration Modification                                                                                                    | 17                               | . 15<br>15<br>. 16<br>16<br>17<br>. 17<br>17                                                   |
| PROMOTION AND COMMUNICATION<br>Weblinks<br>Editing Automated Emails<br>EVENT LAUNCH<br>Event Approval<br>Launching the Event<br>INVITEE MANAGEMENT<br>Managing Registrants<br>Registration Modification<br>Planner-Side Registration for VIPs                                                                                                    | 17<br>18                         | . 15<br>15<br>. 16<br>16<br>16<br>17<br>. 17<br>17                                             |
| PROMOTION AND COMMUNICATION<br>Weblinks<br>Editing Automated Emails<br>EVENT LAUNCH<br>Event Approval<br>Launching the Event<br>INVITEE MANAGEMENT<br>Managing Registrants<br>Registration Modification<br>Planner-Side Registration for VIPs<br>Registration Cancellation                                                                                                    | 17<br>18<br>19                   | . 15<br>15<br>16<br>16<br>17<br>. 17<br>17                                                     |
| PROMOTION AND COMMUNICATION<br>Weblinks<br>Editing Automated Emails<br>EVENT LAUNCH<br>Event Approval<br>Launching the Event<br>INVITEE MANAGEMENT<br>Managing Registrants<br>Registration Modification<br>Planner-Side Registration for VIPs<br>Registration Cancellation<br>Marking Participants                                                                                                    | 17<br>18<br>19<br>20             | . 15<br>15<br>16<br>16<br>16<br>17<br>. 17<br>17                                               |
| PROMOTION AND COMMUNICATION                                                                                                    |                                  | . 15<br>15<br>16<br>16<br>17<br>. 17<br>17                                                     |
| PROMOTION AND COMMUNICATION                                                                                                    | 17<br>17<br>18<br>19<br>20<br>20 | . 15<br>15<br>16<br>16<br>17<br>. 17<br>17<br>17                                               |
| PROMOTION AND COMMUNICATION<br>Weblinks<br>Editing Automated Emails<br>EVENT LAUNCH<br>Event Approval<br>Launching the Event<br>Notified Event<br>INVITEE MANAGEMENT<br>Managing Registrants<br>Registration Modification<br>Planner-Side Registration for VIPs<br>Registration Cancellation<br>Marking Participants<br>Importing Participants<br>Standard Reports                                                                                                    | 17<br>17<br>18<br>19<br>20<br>20 | . 15<br>15<br>16<br>16<br>17<br>. 17<br>. 17<br>17                                             |
| PROMOTION AND COMMUNICATION<br>Weblinks<br>Editing Automated Emails<br>EVENT LAUNCH<br>Event Approval<br>Launching the Event<br>INVITEE MANAGEMENT<br>Managing Registrants<br>Registration Modification<br>Planner-Side Registration for VIPs<br>Registration Cancellation<br>Marking Participants<br>Importing Participants                                                                                                    |                                  | . 15<br>15<br>16<br>16<br>17<br>. 17<br>. 17<br>. 17<br>. 21<br>21<br>22                       |
| PROMOTION AND COMMUNICATION<br>Weblinks<br>Editing Automated Emails<br>EVENT LAUNCH<br>Event Approval<br>Launching the Event<br>INVITEE MANAGEMENT<br>Managing Registrants<br>Registration Modification<br>Planner-Side Registration for VIPs<br>Registration Cancellation<br>Marking Participants<br>Importing Participants<br>REPORTING<br>Standard Reports<br>Adding Reports to a Parked Group                                                                                                    |                                  | . 15<br>15<br>16<br>16<br>17<br>. 17<br>. 17<br>. 17<br>17<br>. 21<br>21<br>22<br>. 23         |
| PROMOTION AND COMMUNICATION         Weblinks         Editing Automated Emails         EVENT LAUNCH         Event Approval         Launching the Event         INVITEE MANAGEMENT         Managing Registrants         Registration Modification         Planner-Side Registration for VIPs         Registration Cancellation         Marking Participants         Importing Participants         Importing Participants         Standard Reports         Adding Reports to a Parked Group         TESTING         Moving to Test Mode                       |                                  | . 15<br>15<br>16<br>16<br>17<br>. 17<br>. 17<br>17<br>17<br>21<br>22<br>23<br>23               |
| PROMOTION AND COMMUNICATION         Weblinks         Editing Automated Emails         EVENT LAUNCH         Event Approval         Launching the Event         INVITEE MANAGEMENT         Managing Registrants         Registration Modification         Planner-Side Registration for VIPs         Registration Cancellation         Marking Participants         Importing Participants         REPORTING         Standard Reports         Adding Reports to a Parked Group         TESTING         Moving to Test Mode         Testing the Event Yourself | 17<br>17<br>18<br>19<br>20<br>20 | . 15<br>15<br>16<br>16<br>17<br>. 17<br>. 17<br>17<br>17<br>21<br>21<br>22<br>. 23<br>23<br>24 |

# **CVENT SUPPORT RESOURCES**

## **Online Resources**

Cvent has excellent customer support and online help articles. You can access the community by clicking the Community link at the top of any page in Cvent.

| cvent | Solutions: |            | My      | Profile Help & Sup | oport Community | Log Out      |
|-------|------------|------------|---------|--------------------|-----------------|--------------|
| Cvent | Go to 🔻    | L Contacts | 🖋 Admin | Dashboards         | Recent Items 👻  | $\mathbf{P}$ |

| Search the Community                                                                                     | ۹.                                                                              |
|----------------------------------------------------------------------------------------------------|---------------------------------------------------------------------------------|
| AVE A QUESTION?                                                                                          |                                                                                 |
| Check out the Knowledge Base                                                                             | Ask the Community                                                               |
| Browse a library of official content that includes how-to articles, guides, and online training courses. | Post your questions and get answers from fellow customers and<br>Cvent experts. |
| Access Help & Training                                                                                   | Access Forums                                                                   |

# Customer Care

Customer Care is available 24/7 to answer your questions. You can reach them by chat or by phone at any time by clicking the blue Get Help Now button at the bottom of the Community page.

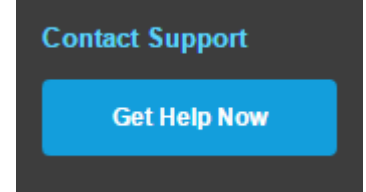

# **EVENT DETAILS**

## **Event Templates**

There are event templates available for your use that have already been configured with basic functionality and CU branding. If you are not sure which template to use, consult with your MEC.

#### Express Event Template

The Express Event template is a streamlined registration process where all participants will have the same experience. This template does not offer sessions, registration paths or fees.

## Standard Event Template

Use this template for more complex events, such as multi-day events, events with multiple sessions, complex fee structures, and/or different attendee types.

# Creating an Event

#### From Template

- 1. After you login to your account, select Events from the Solutions drop down on the top.
- 2. Click on Create Event on the right of the page. This gets you into the Event Creation Wizard.

| cvent                              | Solutions:<br>Events | (Cvent - N | ITewari) Cvent  <br>Itacts 🖌 Adm | My Profile   Hel | p & Support   C<br>pards Recei | nt Items      |
|------------------------------------|----------------------|------------|----------------------------------|------------------|--------------------------------|---------------|
| E Cross Events 👻                   |                      |            |                                  |                  |                                |               |
| Events                             |                      |            |                                  |                  |                                |               |
| Events                             |                      |            |                                  |                  | ~                              | Create Event  |
| View: Current Events   Create View | N                    |            |                                  |                  | Ad                             | wanced Search |
| Title +                            | Code +               | Status ¢   | Start<br>Date                    | Yes 🔋            | No                             | Invited       |
| 01_ALUM_151229_ExpressEvent        | BPNK6C3DL2B          | Pending    | 11/05/2016                       | 0                | 0                              | 0             |

3. Choose the Creation method. To use the template, select the second radio button and choose from the templates saved in your account by clicking on the ellipsis.

| Ste | ep 1: Enter the Event's Details                  |                                                                                                    | Spelling |     |
|-----|--------------------------------------------------|----------------------------------------------------------------------------------------------------|----------|-----|
| Cr  | eation Method                                    |                                                                                                    |          | ī   |
|     | Create:                                          | <ul> <li>A new event</li> <li>Using an event template</li> <li>Using an existing event</li> </ul>                                                                                                    |          |     |
| 4   | Using an event template                          |                                                                                                    |          |     |
|     | * Template:                                      | · · · · · · · · · · · · · · · · · · ·                                                                                                    |          |     |
|     | Choose how to handle the selected template's ema | ils.                                                                                                    |          |     |
|     | Handling Method:                                 | <ul> <li>Set scheduled emails to be manually sent instead</li> <li>Automatically adjust the send dates of scheduled emails</li> <li>Make ALL emails inactive and automatically adjust the send dates of scheduled emails</li> </ul> | ?        |     |
|     |                                                  |                                                                                                    | Can      | cel |

| remplate  |                              |       |                       |                    | × |
|-----------|------------------------------|-------|-----------------------|--------------------|---|
| Category: | All Categories               |       | <b>P</b> Filter by ti | itle or code       |   |
| Action    | Title                        |       | Code ¢                | Category           | ٥ |
| Select    | Alumni Happy Hour Megan test |       | 69NH4JWL4VR           | UCCS Alumni Events |   |
|           |                              | Close |                       |                    |   |

- 4. Complete the required fields: The title tops almost every page on the website and throughout the registration process. Select a category. The description, location, and date display by default on your event's summary page.
- 5. Set the time zone to match the venue. Select the dates and times in the When section. The Registration Deadline is the last day invitees will be able to register.
- 6. In the Event Planner section, enter the planner's first and last name. This will appear by default in the From Name field of event emails by way of data tags.
- 7. Step 2: To turn on features related to event details, check the boxes to the left. Don't overlook the subsettings in the ones that require more information.
- 8. If you are not sure what the feature is, hover over the <sup>1</sup> to the right of its name. Go through each section. Once you're done, click Next.
- 9. Do the same for Website and Registration, then Promotion & Communication.
- 10. Click on Finish once you have selected all the features you want in your event. You can come back and add/remove the features later in the lifecycle by accessing Event Configuration under Event Details.

11. You will see a progress bar like the one below and once it is 100% complete, you will land on the Overview page of your event.

| Processing    | Event Configuration                  |   |                  |   | Edit                          |
|---------------|--------------------------------------|---|------------------|---|-------------------------------|
|               | Event Features Event Visibility      |   |                  |   |                               |
|               | Event Details                        |   |                  |   | Selected Features             |
|               | Planning                             |   |                  |   | Event Details [+]             |
|               | Budget Tracking                      | 0 | ask List         | 0 | Website & Registration [+]    |
|               | Staff List                           | 0 | Event Resources  | 0 | Promotion & Communication [+] |
|               | Event Documents                      | 0 | Speakers         | 0 |                               |
|               | Speaker Scheduling                   | 0 |                  |   |                               |
| rom<br>cratch | Agenda Items                         |   |                  |   |                               |
| or a corr     | 🗭 Admission Items                    | 0 | 💓 Optional Items | 0 |                               |
|               | Admission Item<br>Event Registration | ? | Session Groups   | 0 |                               |
|               | Sessions                             | 0 |                  |   |                               |
|               | M Tracks                             | 0 |                  |   |                               |
|               | Pricing                              |   |                  |   |                               |
|               | Fees                                 | 0 | % Discounts      | 0 |                               |
|               | Service Fees                         | 0 | Taxes            | 0 |                               |
|               | Invoicing                            | 0 |                  |   |                               |
|               | Travel                               |   |                  |   |                               |
|               | Hotel Accommodations                 | 0 | X Air Travel     | 0 |                               |
|               | 🚔 Car Rental                         | 0 |                  |   |                               |

- 1. Select Events from the Solutions drop down on the top of your account screen.
- 2. Click on Create Event on the right of the page and then select your event type. This gets you into the Event Creation Wizard.

| Step 1: En   | ter the Event's Details<br><sup>Wizard</sup> |                                                                              |           | Spelling 💌 |
|--------------|----------------------------------------------|------------------------------------------------------------------------------|-----------|------------|
| Creation Met | hod                                          |                                                                              |           |            |
|              | Create:                                      | A new event                                                                  |           |            |
|              |                                              | <ul> <li>Using an event template</li> <li>Using an existing event</li> </ul> |           |            |
|              |                                              | <ul> <li>An event without registration</li> </ul>                            |           |            |
| Select yo    | our event type                               |                                                                              |           |            |
|              |                                              |                                                                              | Ø         |            |
|              | STANDARD                                     | EXPRESS                                                                      | EXPRESS   |            |
|              | REGISTRATION                                 | REGISTRATION                                                                 | TICKETING |            |
|              | SELECT                                       | SELECT                                                                       | SELECT    |            |
|              |                                              |                                                                              |           | Cancel     |

(Standard Registration: These are events for all types of attendees using features like sessions, registration types, waitlists and more.

Express Registration: Simple one click registration forms for attendees to register through.

Express Ticketing: Create tickets and offer attendees a streamlines way to purchase them.)

- 3. Enter the event details like the Basic Information, When, Where, Event Planner and Custom Event Fields (if any).
- 4. Complete the required fields: The title tops almost every page on the website and throughout the registration process. Select a category. The description, location, and date display by default on your event's summary page.
- 5. Set the time zone to match the venue. Select the dates and times in the When section. The Registration Deadline is the last day invitees will be able to register.
- 6. In the Event Planner section, enter the planner's first and last name. This will appear by default in the From Name field of event emails by way of data tags (You can change this when editing the emails).
- 7. Step 2: To turn on features related to event details, check the boxes to the left. Don't overlook the subsettings in the ones that require more information.
- 8. If you are not sure what the feature is, hover over the <sup>1</sup> to the right of its name. Go through each section. Once you're done, click Next.
- 9. Do the same for Website and Registration, then Promotion & Communication.
- 10. Click on Finish once you have selected all the features you want in your event. You can come back and add/remove the features later in the lifecycle by accessing Event Configuration under Event Details.
- 11. You will see a progress bar like the one below and once it is 100% complete, you will land on the Overview page of your event.

| Processing                                                                                                    |
|----------------------------------------------------------------------------------------------------|
| <b>Congratulations!</b><br>You've finished creating your new event. Use our Event Plan to help you finish setting it up.<br>Please wait while we finish setting up your selected features. |
| 21%                                                                                                    |

#### Salesforce integration

When you send your event for approval, your MEC will set up the Salesforce integration for the event.

#### Creating agenda items + fees

1. You can build you agenda by creating multiple sessions. To create Sessions, go to Event Details and then under Agenda Items, you will see Sessions.

| 🗮 Cross Events 👻    | Overview | Event Details | Website & Registration | Promotion & Comm | nunication |
|---------------------|----------|---------------|------------------------|------------------|------------|
| General             | ]        | Planning      | Agenda                 | items            | Pricing    |
| Event Information   |          | *Budget       | *Admission             | n Items          | Fees       |
| Event Configuration |          | *Staff        | Sessions               | ←                | *Discount  |

- 2. Click on the green button that reads Create Session at the top right of the page.
- 3. Enter the Session's Details Fill in the details like the Session Name, Start and End Date and Time and Description (if needed). Also select the Availability Included or Optional.
  - (Included Session it is a part of a registrant's agenda by default once he completes his registration and cannot be charged for.
  - Optional Session the registrant can choose if he wants to attend that session and planner can change for optional sessions.)

| Step 1: Enter the Session's Details |                            |  |  |  |
|-------------------------------------|----------------------------|--|--|--|
| Session Creation Wizard             |                            |  |  |  |
| Basic Information                   |                            |  |  |  |
| * Name:                             | General Session            |  |  |  |
| Code:                               |                            |  |  |  |
| Category:                           |                            |  |  |  |
| * Start:                            | 03/20/2016 🗮 9:00 AM 🛊     |  |  |  |
| End:                                | 03/20/2016 🗮 11:00 AM 🛊    |  |  |  |
| Data Tag Code:                      | General Session ?          |  |  |  |
| Description:                        |                            |  |  |  |
|                                     |                            |  |  |  |
|                                     |                            |  |  |  |
|                                     | 2,500 characters remaining |  |  |  |
|                                     |                            |  |  |  |
| Availability                        |                            |  |  |  |
| Туре:                               | Included      Optional     |  |  |  |

- 4. You can also put a Capacity on the session or an Auto Close Date (after which the session is not available for registration).
- 5. There is also an option to enable a Waitlist so registrants can show they are interested in a session after it has reached its capacity by adding themselves to the waitlist.
- 6. Select if you want to display this session on the Agenda page on the event website along with the session times.

| Status & Capacity       |                                                                                                    |
|-------------------------|----------------------------------------------------------------------------------------------------|
| Open for registration:  | le Yes 🔘 No                                                                                                    |
| Automatically closes on | MM/DD/YYYY 💼 2                                                                                                    |
| Capacity:               |                                                                                                    |
|                         | Registered: 0                                                                                                    |
| Enable waitlist:        | Yes      No                                                                                                    |
| Display Options         |                                                                                                    |
| Display on agenda:      | Yes      No     No |
| Display time:           | Yes O No                                                                                                    |

7. You can also set up a fee for the session, it can either be a simple fee or an advanced fee with refunds and discounts.

**Simple Fee** 

| Fe | Fees                                                |                 |
|----|-----------------------------------------------------|-----------------|
|    | Charge a fee for this item: 💿 No                    |                 |
|    | Yes, a simple fee                                   |                 |
|    | <ul> <li>Yes, an advanced ree with disco</li> </ul> | unts or refunds |
| 4  | * Fee Name: General Session Fee                     |                 |
|    | * Amount: \$ 100 USD                                |                 |

#### Advanced Fee

Early Bird Pricing: It is a discounted price that invitees can pay for registering if they register before a set date.

|  | Refund Policy: The an | nount an invitee is eligible t | o get back in cases of | f cancellation until a set date) |
|--|-----------------------|--------------------------------|------------------------|----------------------------------|
|--|-----------------------|--------------------------------|------------------------|----------------------------------|

| Fees    |                                                                                                  |                               |                         |          |        |           |          |  |  |  |  |
|---------|--------------------------------------------------------------------------------------------------|-------------------------------|-------------------------|----------|--------|-----------|----------|--|--|--|--|
|         | Charge a fee for this item:  No Yes, a simple fee Yes, an advanced fee with discounts or refunds |                               |                         |          |        |           |          |  |  |  |  |
| Fees    |                                                                                                  |                               |                         |          |        |           |          |  |  |  |  |
| The fol | lowing fees will be charged for this session. The defa                                           | ult fee will apply to invitee | s without a registratio | on type. |        |           |          |  |  |  |  |
| Edit    | Name                                                                                             |                               | Amount (USD)            | Refund   | Active | Display ? | Delete   |  |  |  |  |
|         | General Session Fee                                                                              | Default                       | \$100.00                |          | Yes    | Yes       | <u> </u> |  |  |  |  |
|         | Early Bird Pricing                                                                               |                               |                         |          |        |           | Î        |  |  |  |  |
|         | If registered by 1/20/2016                                                                       |                               | \$80.00                 | 3        |        |           |          |  |  |  |  |
|         | Sefund Policy                                                                                    |                               |                         |          |        |           | Î        |  |  |  |  |
|         | If cancelled by 1/28/2016                                                                        |                               |                         | \$50.00  | ]-     |           |          |  |  |  |  |
| Cre     | ate Fee                                                                                          |                               |                         |          |        |           |          |  |  |  |  |

- 1. Click on Finish & New to create more sessions and Finish when you do not want to add any more sessions.
- 2. If you have a lot of sessions in an excel file, adding them one by one can be a task. They can be added in bulk using Import under Actions. Just follow the import wizard and you will be able to add them in one go.

| Sessions Create Session                                                                                                    |          |             |         |                    |    |        |  |  |  |
|----------------------------------------------------------------------------------------------------|----------|-------------|---------|--------------------|----|--------|--|--|--|
| An included session will be on the agendas of all invitees. An optional session can be selected by invitees during registration. |          |             |         |                    |    |        |  |  |  |
| Name \$                                                                                                    | Type \$  | Category \$ | Code \$ | Start 🔺            | Re | Export |  |  |  |
| General Session                                                                                                    | Optional |             |         | 03/20/2016 9:00 AM |    | Edit   |  |  |  |
| Results per page 25  Displaying results 1 - 1 of 1                                                                               |          |             |         |                    |    |        |  |  |  |

# WEBSITE AND REGISTRATION

## Event Website

- 1. Go to Website & Registration on the top blue navigation bar and under Website, click on Event Website.
- 2. It is divided into three tabs Pages, Layout and Theme.

## Pages

- 3. It has a list of website pages that will be displayed on the event website. You can Preview them by clicking on the little eye icon next to the display slide bar.
- 4. You can choose to make a page inactive and not display it on the website by simply clicking on the display slider. The ones that have a green check are the ones that will show up on the website.
- 5. You can also create your own Custom Pages by clicking on Create Page on the right side on the page.
- 6. Click on any of the standard pages to customize the content. All the pages are enabled with HTML Editor. Click on Save on each page after making your changes.

#### Layout

- 7. You can select the layout at the top and also choose between the different navigation styles.
- 8. You can customize the Header and Footer on this page that goes well with your branding guidelines. The header width is either 790px or 950px depending on the layout you choose.
- 9. Also there is an option to customize the text for the Register button as well as the placement.

## Theme

The event templates are already configured with the CU colors. If you need to make adjustments to the website theme, please refer to the <u>CU branding guidelines</u>.

10. You can choose from the various themes available by simply clicking on Change Theme. The Button Format can also be changed and you can even choose not to display the Progress Bar.

|   | Pages | Layout | Theme |                         |                                                                                                    |
|---|-------|--------|-------|-------------------------|----------------------------------------------------------------------------------------------------|
| • | Theme |        |       |                         |                                                                                                    |
|   |       |        |       | Current Theme:          | Image: Section of the section of the section of th |
|   |       |        |       | Button Format:          | Images HTML                                                                                                    |
| l | •     |        |       | Current Button:         | Name: Tangerine<br>Change Button                                                                                                    |
|   |       |        | Reg   | istration Progress Bar: | A progress bar has not been chosen.<br>Name: Do not display<br>Change Progress Bar                                                                                                    |

- 11. Under the Display Options, you can change the Date & Time Format and even the Text Font and Size.
- 12. Under the Website Design, you can update the hex values for the different section in the website to suit your branding or if you have someone that can support CSS, you can go for Advanced Mode and fully customize the website experience.
- 13. Click on Save after making your changes.
- 14. Click on Preview to assess your changes and walk through the event website pages.

## **Registration**

#### Registration Settings

1. Go to Website & Registration and under Registration, click on Registration Settings.

| ■ Cross Events ▼ Overview |    | Event Details         | Website & Registration |                     | Promotion & Communication |           |
|---------------------------|----|-----------------------|------------------------|---------------------|---------------------------|-----------|
| Website                   |    | Registration          |                        | Surveys             |                           | Onsite    |
| Event Website             |    | Registration Settings |                        | Regret Survey       |                           | Barcodes  |
| *Mobile Website           |    | Registration Pages    |                        | Cancellation Survey |                           | Badges &  |
| Language Manageme         | nt | Registration Ques     | tions                  | *Feedback           | Survey                    | *Kiosk Mo |
| Security                  |    | *Advanced Rules       |                        | Internal Inf        | ormation                  | SocialWal |

2. It is divided into different sections that control various aspect of registration experience.

| Registration Settings |                           |                |                |                   |              |  |  |  |  |
|-----------------------|---------------------------|----------------|----------------|-------------------|--------------|--|--|--|--|
| Basic Settings        | Identification & Security | Contact Fields | Item Selection | Summary & Payment | Confirmation |  |  |  |  |

(Basic Settings: Allows you to enable or disable registration modifications and cancellations along with date and time format during the registration. It also helps you place any Terms & Conditions that registrants have to agree to before they can register.

Identification & Security: This section helps you decide if they want everyone or a pre identified list of people to register for the event. Also it helps you choose a key identifier to be used for registration like an email address.

Contact Fields: This is what the registrants will see and fill up during their registration and this information gets stored in your address book. You can choose between standard and custom contact fields to be displayed here.

Item Selection: It helps you choose what aspects of agenda items (code, descriptions and capacity etc.) should be displayed to the registrants.

Summary & Payment: You can set up the payment options available to the invitees (if the event has a fee enabled).

Confirmation: This is where you choose the Actions available to the registrant after he has completed the registration as well as his registration related information.)

3. If you want to have a different experience for different registration types (different payment options, information on registration pages or different contact fields etc.), you can create multiple registration paths. Simply click on Create Registration Path on the top right of the Registration Settings page.

#### **Registration Pages**

- 4. Go to Website & Registration and under Registration, click on Registration Pages.
- 5. Here is the list of registration pages that the registrant will see during the course of his registration process.
- 6. You can customize the content of these pages by clicking on the page and using the HTML Editor available when you click on Edit Section.
- 7. You can also edit the Basic Settings like changing the name of the page, the way it appears on the website.

| Basic Settings                           |                                                                                                    | 1 |
|------------------------------------------|----------------------------------------------------------------------------------------------------|---|
| If you update the page title or window t | itle, they will be updated for this page in all of your registration paths.                           |   |
|                                          | * Tab Title: My Registration                                                                          |   |
|                                          | * Page Title: Confirmation                                                                            |   |
| Display different instructions for pe    | Window Title:     My Registration     My Registration     Confirmation My Agenda My Answers My Travel |   |

- 8. Click on Save after making your changes.
- 9. The number of pages that you see here may vary depending on the features enabled for your event.

#### Registration Questions

- 10. Go to Website & Registration and under Registration, click on Registration Questions.
- 11. Chose the correct question tab. You can create questions to gather information from your attendees in this section.

(General Questions: are for everyone that registers for this event. Where the questions appear during registration is <u>determined</u> <u>on another page</u>.

Admission Item Questions: will only appear for invitees that select that particular admission item after the Item Selection page.

Session Questions: appear when invitees select a session with questions associated to it. The questions will appear after an invitee selects their sessions, and clicks Next, unless admission item questions are set up and apply to the invitee. In that case, the session questions will appear after that.

Travel Questions: pertain to hotels and transportation, and will appear on the same page as the travel accommodations invitees are making. Determine if your invitees will see a request question that appears when they submit their accommodation or an alternate question when they decline travel.)

- 12. You can either add questions on a one by one basis or pull a list of pre saved questions from your account library.
- 13. Simply drag a question type from the left section to the middle of the page and then type your question and the answer options.
- 14. You can choose from the different question types available. This information that you gather stays with the invitee at the event level and does not get stored in your address book.

#### Cvent Attendee Management Guide

| Registration Que          | estion     | S          |                     |                 |                                           |            | Bulk Edit    |
|---------------------------|------------|------------|---------------------|-----------------|-------------------------------------------|------------|--------------|
| General Questions Admis   | ssion Item | Questions  | Session Questions   | Travel Question | ns                                        |            |              |
| Question Tools            |            | View:      | All Admission Items |                 | Jump to:                                  | Choose     | •            |
| Questions                 | [-]        |            |                     |                 |                                           |            |              |
| Single Answer             | *          | Single Ans | swer Example        |                 |                                           | Expand All | Collapse All |
| Multiple Answers          | 80         | 1. How I   | ong have you been a | customer?       |                                           |            |              |
| Matrix - Single Answer    | 0          | 0.14       |                     |                 | anvas, or click the plus sign next to a c | question.  | •            |
| Matrix - Multiple Answers | 0          | O Le       | ss than 6 months    |                 |                                           |            |              |
| I Text Field              | 0          | • 6 r      | nonths–1 year       |                 |                                           |            |              |
| ∃ Date/Time               | 0          | 0 2-       | 3 years             |                 |                                           |            |              |
| E Comment Box             | Ο          |            |                     |                 |                                           |            |              |

15. When the pop-up appears, enter the question details. *Options will vary depending on the selected question type.* 

| Question                     |                              |     |           |
|------------------------------|------------------------------|-----|-----------|
| 2500 characters remaining    |                              |     | Add Image |
| Data Tag HTML                |                              |     |           |
| Choices                      |                              |     |           |
| Add Choice Add Choices       | Add Choices from Library     | ]   |           |
| Behavior                     |                              |     |           |
| Allow "Other" as a response: | 💮 Yes 💿 No                   |     |           |
| Allow "N/A" as a response    | 🔘 Yes 💿 No                   |     |           |
| Choice Placement:            | To the right of the question | •   |           |
| Choice Order:                | As Entered                   | •   |           |
| Settings                     |                              |     |           |
| Audience:                    | Invitees                     | •   |           |
| Registration Paths:          | 2 # selected                 | •   |           |
| Include in data tag:         | Only when answered           | ▼ ? |           |
| Reporting:                   |                              |     | ?         |
| Internal Note:               |                              |     |           |
|                              | Save Cancel                  |     |           |

# Badges

- 1. Click on Badges & Certificates under Website & Registration > Onsite.
- 2. Click on Create New on the right side of the page.
- 3. Step 1: Enter the basic details like the Name, Type and Stock.
- 4. Step 2: Design your badge choosing from Components and Data Tags from the section on the left.

| Components   | Data Tags     |  |  |  |  |  |  |
|--------------|---------------|--|--|--|--|--|--|
| Text         |               |  |  |  |  |  |  |
| Text Area    |               |  |  |  |  |  |  |
| Profile Imag | Profile Image |  |  |  |  |  |  |
| Image        | Image         |  |  |  |  |  |  |
| Barcode      |               |  |  |  |  |  |  |
| QR Code      |               |  |  |  |  |  |  |
| Conditional  | Text          |  |  |  |  |  |  |
| Conditional  | Image         |  |  |  |  |  |  |
|              |               |  |  |  |  |  |  |

# PROMOTION AND COMMUNICATION

As you are not using Cvent for email campaigns, you will be working on automated emails like Cancellation Confirmation, Modification Confirmation, Registration Confirmation.

## Weblinks

1. Go to Promotion & Communication in the blue navigation bar at the top and under Web, click on Weblinks.

| 🗮 Cross Events 🔻 | Overview | Event Details    | Website & | Registration | Promotion & C    | Communication |
|------------------|----------|------------------|-----------|--------------|------------------|---------------|
| Web              |          | Email            |           | Alerts       |                  |               |
| Weblinks         |          | Invitation Lists |           | *Planner A   | lerts            |               |
| *Web Widgets     |          | Event Emails     |           | Registrant   | Checklist Alerts |               |
| *Event Calendar  |          | Session Emails   |           |              |                  |               |

- 2. You can also create custom links by clicking on Create Link at the top right of the page.
- 3. The links that you see on the page can be sent to the invitees to direct them to a specific page (the links are only active once the event is launched).
- 4. You can also track the origin of registration by adding a Reference ID at the end of the URL as this can be tracked with the help of an event level report.

## **Editing Automated Emails**

1. You will find Event Emails under Promotion & Communication > Email.

| E Cross Events 🔻 | Overview | Event Details    | Website & Registration | Promotion & Communication |
|------------------|----------|------------------|------------------------|---------------------------|
| Web              |          | Email            | Alerts                 |                           |
| Weblinks         |          | Invitation Lists | *Planne                | r Alerts                  |
| *Web Widgets     |          | Event Emails     | Registra               | ant Checklist Alerts      |
| *Event Calendar  |          | Session Emails   |                        |                           |

- 2. You can also make the automated email (e.g., Registration Confirmation) inactive and it will not send.
- 3. To edit an email, click on the email name and under Details, you can edit details like the Subject, From Name or From Email Address.
- 4. To design the email, go to Content and click Edit.
- 5. It is HTML enabled so you can completely customize the content. You can also inset hyperlinks, images and data tags (to personalize the emails for each invitee). The recommended width for email headers and footers is 600px.
- 6. Click on Save to retain your changes.
- 7. Preview will help you get a quick look on how the email looks like or you could do a test/manual send to receive the email.

# **EVENT LAUNCH**

## **Event Approval**

You will be required to send your event for approval before it can be launched. To send an event for approval:

- 1. Go to Event Details→Event Status→Click the green Send for Approval button
- 2. Select your approver, enter a message in the body field and send.

| eci  | pients               |          |                                                          |                                                     |   |
|------|----------------------|----------|----------------------------------------------------------|-----------------------------------------------------|---|
|      | Name                 |          |                                                          | Role                                                |   |
|      | Erin Frazier         |          |                                                          | Approver                                            | ~ |
|      | Kalman Sweetwine     |          |                                                          | Approver                                            |   |
|      | Nalini Indorf Kaplan |          |                                                          | Approver                                            | ~ |
| less | age                  | Subject: | Please review and approve t<br>Reunion 2016 DRAFT for Pa | the School of Medicine Alumni<br>atrick Fitzpatrick |   |
|      |                      | Body:    |                                                          |                                                     |   |

## Launching the Event

Upon clicking Launch Event, the event will be moved to Active status, all test registrations will be removed and each accepted registration from here on will incur a fee per your agreement with Cvent.

You can now process online payments. *Admission items, sessions, optional items, tracks, and any associated fees can no longer be deleted.* However, you can prevent them from appearing during registration by deactivating them.

- 1. Access the Event Status page. Begin by selecting your event. Hover over Event Details and, under General, click Event Status.
- 2. Activate your event. Click Launch Event.

| Event Status    | Launch Event Edit Planning Status Actions 🔫             |
|-----------------|---------------------------------------------------------|
| Planning Status |                                                         |
| Current Status: | Sent to Procurment Director for Approval (View History) |

Select whether to keep or remove all email data used during Test Mode, then click **Confirm**.

# INVITEE MANAGEMENT

## Managing Registrants

**Registration Modification** 

1. Go to **Invitee Management** and under Manage, click **Invitees & Registrants**. Search for the registrant and click on the appropriate action for the registrant.

| In  | Invitees & Registrants Bulk Ac |   |    |                          |     |       |         | Bulk Actions 🔻     |          |                                   |
|-----|--------------------------------|---|----|--------------------------|-----|-------|---------|--------------------|----------|-----------------------------------|
| Sta | atus: Accepted 🗸               |   |    |                          |     | Enter | your se | arch term          | P        | Advanced Search                   |
|     | Name                           |   | *  | Title \$                 | Cor | npany | \$      | Email \$           | Status ¢ | Event<br>Participant <sup>‡</sup> |
|     | Blight, Ray                    | 0 |    |                          |     | -     |         | rblight2@cvent.com | Accepted | No                                |
|     | Tewari, Neha                   | 0 | PE | Edit Contact Information | 1   | ht    |         | Ntewari@cvent.com  | Accepted | No                                |
|     | Tewari1, Neha1                 | 0 | 1  | Modify Registration      | ]   | nt    |         | Ntewari1@cvent.com | Accepted | No                                |
| Re  | sults per page 200 👻           |   | 閧  | Add or Modify Travel     |     | of 3  |         |                    |          | i← ← 1 → →i                       |
|     |                                |   | 4  | Switch Registration Typ  | е   |       |         |                    |          |                                   |

2. You can modify the registration related details or the contact level information.

| Travel Testing      |                                                  |                                          |                                                          |  |  |  |  |
|---------------------|--------------------------------------------------|------------------------------------------|----------------------------------------------------------|--|--|--|--|
| Modify Registration |                                                  |                                          |                                                          |  |  |  |  |
| To modify the in    | nformation or registration details, click on the | Information or Registration link for the | e appropriate person. To unregister,<br>pit your changes |  |  |  |  |
| langeister          | Nome                                             | Persistentian Ture                       | Madifu                                                   |  |  |  |  |
| Unregister          | Name                                             | Registration Type                        | MODITY                                                   |  |  |  |  |
|                     | Ray Blight (Primary Registrant)                  |                                          | Information   Registration                               |  |  |  |  |
| Add Guest           | Ray Blight (Primary Registrant)                  |                                          | Information Registration                                 |  |  |  |  |
| Add Guest           | Ray Blight <b>(Primary Registrant)</b>           |                                          | Information Registration                                 |  |  |  |  |

- 3. You can also adjust the amount for your registrants to show a lesser amount due to or to record an offline payment.
- 4. Click on Finish to confirm the modification.

#### Planner-Side Registration for VIPs

Some VIP attendees will be registered by the planner and they will not incur fees for attending the event. To remove fees while registering someone from the back end, follow these steps.

- 1. Access the Register Invitee page. Begin by selecting your event. Hover over Invitee Management and, under Quick Action, click Register Invitee.
- 2. Enter their basic information. Type in the invitee's first and last name, then click Submit.
- 3. **Register the invitee.** Be careful with planner-side registration. Fields that are required for invitees are not required for you. For example, you can skip filling in an email address, but, if you do, the invitee won't receive any event-related correspondence. Click **Next** to continue through registration.
- 4. Adjust the amount due, if applicable. If you want to charge this registrant less, or nothing at all, click the Edit Amounts link on the Submit Payment page (marked below). Enter a new amount in the Price field and click **Save**.

| Submit Payment                                     |                 |        |
|----------------------------------------------------|-----------------|--------|
| ORDERS                                             |                 |        |
| Ali Pacha<br>Agenda Items                          |                 |        |
| Name                                               | Price           | То     |
| Full Registration                                  | \$500.00        | \$500  |
| Sessions                                           |                 |        |
| Name                                               | Price           | То     |
| Modernizing survival tactics in the technology era | \$50.00         | \$50   |
|                                                    | Order Subtotal: | \$550  |
| dit Amounts                                        | Total:          | \$550. |

Select a payment method. Your choices include:

- No Payment finalizes registration without processing a payment or refund.
- Offline Payment records an offline payment immediately upon clicking Finish.
- **Online Payment** processes a credit card transaction immediately upon clicking Finish.

Check the box near the bottom to send a confirmation. To complete registration, click **Finish**.

#### **Registration Cancellation**

1. Go to **Invitee Management** and under Manage, click **Invitees & Registrants**. Search for the registrant and click on the appropriate action for the registrant.

| Inv   | itees & Registrants |     |            |                          |         |               |                    |          | Bulk Actions 👻                                        |
|-------|---------------------|-----|------------|--------------------------|---------|---------------|--------------------|----------|-------------------------------------------------------|
| State | us: Accepted -      |     |            |                          |         | Enter your se | arch term          | P        | Advanced Search                                       |
|       | Name                |     | *          | Title \$                 | Company | ¢             | Email \$           | Status 🗢 | Event<br>Participant <sup>‡</sup>                     |
|       | Blight, Ray         | 0,  |            |                          |         |               | rblight2@cvent.com | Accepted | No                                                    |
|       | Tewari, Neha        | 0   | 1          | Edit Contact Information | I It    |               | Ntewari@cvent.com  | Accepted | No                                                    |
|       | Tewari1, Neha1      | 0   | 7          | Modify Registration      | nt      |               | Ntewari1@cvent.com | Accepted | No                                                    |
| Resu  | Its per page 200 👻  |     | 囲          | Add or Modify Travel     | of 3    |               |                    |          | $i \leftarrow \leftarrow 1 \rightarrow \rightarrow i$ |
|       |                     | _   | 4          | Switch Registration Typ  | e       |               |                    |          |                                                       |
|       |                     |     | 1          | Substitute Registrant    |         |               |                    |          |                                                       |
|       |                     |     | $\bigcirc$ | Mark as Event Participa  | nt      |               |                    |          |                                                       |
| CVC   | ent                 | Υοι | X          | Unregister               | oluti   | ons           | Let Us Help You    |          |                                                       |

2. You can choose not to send a cancellation confirmation to the registrant (even if the cancellation confirmation is inactive under email, the email will be fired off if the box is checked).

3. Click on Finish.

#### **Marking Participants**

- 1. Go to Invitee Management and under Assign, click Participation.
- 2. Select the appropriate registrants by checking the box to the left of their name and click on Update Participation.

| <b>≣</b> Cr                                                                                                    | oss Events 🔻                                                                        | Overview                               | Even                    | t Details                           | Website &                           | k Registrati                 | on Pro      | motion &      | Communica | tion | Invitee Manag     | ement  |
|----------------------------------------------------------------------------------------------------|-------------------------------------------------------------------------------------|----------------------------------------|-------------------------|-------------------------------------|-------------------------------------|------------------------------|-------------|---------------|-----------|------|-------------------|--------|
| ManageQuick ActionImportAssignInvitees & RegistrantsAdd InviteeAir ActualsParticipationAbandoned RegistrationsRegister InviteeHotel RequestsSeating |                                                                                     |                                        |                         |                                     |                                     |                              |             |               |           |      |                   |        |
| Part                                                                                                    | Participation Update Participation Mark All Export Participants Import Participants |                                        |                         |                                     |                                     |                              |             |               |           |      |                   |        |
| To track                                                                                                    | attendance for your<br>you update registran                                         | event, you can up<br>ts who are alread | date the p<br>dy marked | participant stat<br>Las participant | us of registrar<br>ts (Yes), they v | nts below.<br>vill be marked | as no-shows | s (No) instea | ad.       |      |                   |        |
| 7                                                                                                    |                                                                                     |                                        |                         |                                     |                                     |                              |             |               |           |      | Participant S     | Search |
|                                                                                                    | Name                                                                                |                                        |                         | Participant                         | Status                              | \$                           | Company     | ¢             | Title     | ¢    | Email             | ¢      |
|                                                                                                    | Blight, Ray                                                                         |                                        |                         | No                                  | Accepted                            |                              |             |               |           |      | rblight2@cvent.co | m      |
| <b>V</b>                                                                                                    | Tewari, Neha                                                                        |                                        |                         | No                                  | Accepted                            |                              | Cvent       |               | Analyst   |      | Ntewari@cvent.co  | m      |

3. The No will be changed to Yes and the Yes will be changed to No.

## Importing Participants

1. Click on Export Participants on the Participation Screen.

| Par              | rticipation                                                                                                    |               | Update P  | articipation Mark All | Export Participant | s Import Participants |  |  |  |
|------------------|----------------------------------------------------------------------------------------------------|---------------|-----------|-----------------------|--------------------|-----------------------|--|--|--|
| To trac<br>Note: | To track attendance for your event, you can update the participant status of registrants below. Note: If you update registrants who are already marked as participants (Yes), they will be marked as no-shows (No) instead. Participant Search |               |           |                       |                    |                       |  |  |  |
|                  | Name                                                                                                    | Participant + | Status \$ | Company ¢             | Title \$           | Email +               |  |  |  |
|                  | Blight, Ray                                                                                                    | No            | Accepted  |                       |                    | rblight2@cvent.com    |  |  |  |
|                  | Tewari, Neha                                                                                                    | No            | Accepted  | Cvent                 | Analyst            | Ntewari@cvent.com     |  |  |  |
|                  | Tewari1, Neha1                                                                                                    | No            | Accepted  | Cvent                 | Analyst            | Ntewari1@cvent.com    |  |  |  |

- 2. You will get an excel file where you can make the updates to the Participant Status of the registrants. Once the changes are saved, click on Import Participants.
- 3. Go through the Participant Import Wizard to upload your file and then map your columns to Cvent columns.
- 4. Click on **Finish** to import the file.

| Step 2: Map Fields in the File to Fields in Cvent<br>Participant Import Wizard |                    |                       |  |  |  |  |
|--------------------------------------------------------------------------------|--------------------|-----------------------|--|--|--|--|
| Your Fields                                                                    | Cvent Fields       |                       |  |  |  |  |
| Cvent ID                                                                       | Cvent ID           | •                     |  |  |  |  |
| First Name                                                                     | First Name         | •                     |  |  |  |  |
| Last Name                                                                      | Last Name          | •                     |  |  |  |  |
| Email                                                                          | **Do Not Import**  | •                     |  |  |  |  |
| Confirmation Number                                                            | **Do Not Import**  | •                     |  |  |  |  |
| Participant Status                                                             | Participant Status | •                     |  |  |  |  |
|                                                                                | ▲ PI               | revious Cancel Next > |  |  |  |  |

# REPORTING

# Standard Reports

1. You can access them under Reporting> Reports> Standard Reports.

| 📕 Cross Events 🔻 | Overview | Event Details   | Website & Registration | Promotion & Communication | Invitee Management | Reporting |
|------------------|----------|-----------------|------------------------|---------------------------|--------------------|-----------|
| Reports          |          | Summary View    | NS                     |                           |                    |           |
| Standard Reports |          | Invitee Summary |                        |                           |                    |           |

- 2. Cvent provides with a list of Standard Reports categorized into headers such as Registrant Status, Registration, General Event, Email Reports etc.
- 3. Apart from these standard reports, you can also create custom reports to customize the data you can get in a report.
- 4. To know what data would a report return, click on the "+" icon to the left of the report and it would give you a description for that report.
- 5. To run a report, click on the name of the report. You can define a date range for which you want to run the report along with the fields (columns) you would want to see. To narrow down your results, apply Advanced Filters at the bottom of the report.
- 6. Click on Run Report. The report will be generated which you can further export into various formats like PDF, Excel etc.
- 7. You can also save the report for later use.
- 8. When you save a report, make sure you have the end date in the future so that the report data is updated every time you run it.

| Group Details | Display Options                             | Email Settings                              | Security Settings    |        |     |
|---------------|---------------------------------------------|---------------------------------------------|----------------------|--------|-----|
| How do you wa | ant to restrict acces<br>w access for speci | s to this parked rep<br>fic email addresses | ort group?           |        |     |
|               | Password:                                   | EWOK                                        |                      |        |     |
| E             | mail Addresses:                             | ccrenshaw@villefor<br>apacha@afmaward       | tevents.com<br>s.com | ^      |     |
|               | Enter one email                             | oseltzer@colemane                           | nterprises.com       |        | 21  |
| i             | address per line.                           |                                             |                      | $\sim$ | 21  |
|               | L                                           |                                             |                      |        | Inc |

9. Also saved reports can be parked and added to a Parked Report Group that could be accessed by non-login users.

## Adding Reports to a Parked Group

- 1. Create a parked report group.
- 2. Click on Admin in the top right, then click Reports in the blue navigation bar. Under Section Links on the left, click Parked Report Groups. Click Add in the middle of the page.
- 3. Name the group for your reference. Enter the date your parked reports page will expire in the **Auto Close Date** field. No one will be able to access these reports once this date passes.

| Group Details      |                                |                    |
|--------------------|--------------------------------|--------------------|
| Report Group Name: | Urban Design Tradeshow Reports | Active: • Yes O No |
| Internal Note:     |                                | ^                  |
|                    |                                | ~                  |
| Auto Close Date:   | 9/23/2016 ?                    |                    |

- 4. Click **Edit**, then **Add Report**. When the pop-up appears, click **Select** to the left of the reports you want to include.
- 5. You can also filter for reports by entering criteria in the Report, Source, or Report Type fields and clicking Search.
- 6. Once you're done, click Save. Each report now appears as a link on the parked reports page.
- 7. To upload a header image and add content to the parked reports pages, click the neighboring tab, Display Options.
- 8. Click the neighboring tab, Email Settings. You can create an email with a link to the parked reports page and schedule it to remind recipients to check in for the latest data.
- 9. Use the dropdown to select a From Email Address and enter a From Name in the appropriate box. Select the date, time, and frequency of when the email will go out.
- 10. Include a subject line and consider adding a message in the appropriate textboxes. If you are requiring a password, include that information here as well. Click HTML to stylize the text or add images.
- 11. Click Save.
- 12. You can protect your reports page with a password and restrict access to specific email addresses or users by selecting the rightmost tab, Security Settings.
- 13. Click Edit.
- 14. To limit access to specific email addresses, select the first radio button option. Create a password and list the email addresses, one per line, in the appropriate textbox.
- 15. Remember to include the password in the email message created in the Email Settings tab.

- 16. If you've created any Report Users, select Only allow access for selected users and user groups. Then, choose Report Users from the dropdown and click the ellipsis (...) in the User or User Group text box when it appears.
- 17. Click Select to the left of an existing user's name in the pop-up. Use the remaining dropdowns to add more users. Click **New Line** to add more dropdowns.

| Group Details                                                                                                    | Display Options | Email Settings | Security Settings |       |  |
|----------------------------------------------------------------------------------------------------|-----------------|----------------|-------------------|-------|--|
| How do you want to restrict access to this parked report group?<br>Only allow access for specific email addresses<br>Only allow access for selected users and user groups |                 |                |                   |       |  |
| Туре                                                                                                    |                 |                | User or User      | Group |  |
| Repo                                                                                                    | rt User         | ~              | Rabil, Evelyn     |       |  |
|                                                                                                    | [               | <b>~</b>       |                   |       |  |
| New Line Ouick Add User                                                                                                    |                 |                |                   |       |  |
| 14CV                                                                                                    |                 | A 0001         |                   |       |  |

- 18. Further limit access by specifying which IP addresses (codes that identify a computer network) can log in to the parked reports page. Select "Yes, also restrict by the specified IP addresses" and list the IP addresses, separated by commas, in the following format: 123.4.5.6.
- 19. In the last textbox, you can edit the text that appears when people have been denied access to the parked reports.
- 20. Click Save.

# TESTING

#### Moving to Test Mode

Moving an event to Test Mode allows you to accept up to 100 test registrations and send up to 100 emails. Take full advantage of this to guarantee everything is customized to your needs *before* opening your site to invitees. Once an event is launched, all registrations, including those that were denied approval or cancelled, will count towards your contract number.

- 1. Access the Overview page. Begin by selecting your event.
- 2. Move your event to Test Mode. Click Move to Test Mode.

| Healing Hearts Conference         |                                                               |                                          |
|-----------------------------------|---------------------------------------------------------------|------------------------------------------|
| Location<br>Location not provided | Date & Time<br>Tuesday, August 5, 2014<br>6:00 PM to 10:00 PM | Current Status Pending Move to Test Mode |

3. A confirmation screen will appear. Click **Confirm**.

After moving your event to Test Mode, you can create unique testing scenarios to quickly evaluate different aspects of your event. Check the invitation that exhibitors receive, view your website through the eyes of a speaker, or experience registration as someone not in your Address Book. Best of all, you don't have to assess all that hard work yourself. You can get someone else to do it for you.

#### Testing the Event Yourself

1. **Customize your test profile, if necessary.** Click **My Profile** in the top right. The User Information tab will open. Click the rightmost tab, **Test Profile**, then **Edit**.

A test profile is used exclusively for mock data during test scenarios. Once you initiate the test, the contact information entered here will be automatically pulled into the appropriate fields.

2. Access the Overview page. Under Solutions at the top of the page, select Events, then open your event by clicking its name. Click Perform Test.

| MM&M Awards 2016                                                |                                                                                                 |                                          |                              |
|-----------------------------------------------------------------|-------------------------------------------------------------------------------------------------|------------------------------------------|------------------------------|
| Location<br>Tavern On the Green<br>New York City, New York, USA | Date 8 Time<br>Sunday, October 30, 2016 at 9:00 AM to<br>Monday, October 31, 2016 at 6:00 PM ET | Current Status<br>Pending<br>(Test Mode) | Launch Event<br>Perform Test |

- 3. Set the parameters. Choose what area of the event you want to test. Your choices include:
  - **Email** Do not use this parameter. You will send your invitation through Marketing Cloud.
  - Website Choose the generic weblink option and select a starting page.
  - **Registration Process** If arriving to registration from a path-specific weblink, simply select the registration path. When you initiate the test, registration opens in a new window. *Getting an error message? Weblinks won't allow you to register twice. Choose Cvent Email to get around this.*
  - **My Registration** Select a test registrant. *You must have at least one* to test the My Registration page.

#### Sending Scenarios to Others

- Add test users, if necessary. Want to send these scenarios to individuals without access to Cvent? You'll first need to add them as Test Users. Begin by clicking Admin in the top right. In the blue navigation bar, click Users.
  - Click **Add User**. Select **Test User** from the User Type dropdown. Test Users are not able to log in to Cvent. Their only access will be through the scenarios you send them.
  - Enter a username, first name, last name, and email address. Click **Save**.
  - You'll be taken to the User Information tab. Click the neighboring tab, **Test Profile**.
  - o Click Edit to add information, then Save.

- 2. Access the Overview page. Under Solutions at the top of the page, select Events, then open your event by clicking its name. Click Perform Test.
- 3. **Specify the recipients and set up the test email.** Select "Email test scenarios to other people." Choose the From Email Address. Then, click **Add Recipient**.

Choose **Account User** or **Test User** from the Type dropdown, check the box next to the appropriate user, and click **Save**.

- 4. In the Scenarios section, choose what area of the event you want them to test. Just click **Add Scenario...** and your choices include:
  - **Email** Do not use this parameter. You will send your invitation through Marketing Cloud.
  - **Website** Choose the generic weblink option and select a starting page.
  - **Registration Process** If arriving to registration from a path-specific weblink, simply select the registration path.

Explain the scenario to those testing in the Description textbox. Click **Save**.

| Add Re       | cipient            | ×                            |
|--------------|--------------------|------------------------------|
| Туре:        | Account User       |                              |
| Select       | Name               | Email Address +              |
|              | Crenshaw, Carlotta | ccrenshaw@villefortevent.com |
| $\checkmark$ | Pacha, Ali         | apacha@luxurycapitalinn.com  |
| R            | Mondego, Fernand   | fmondego@villefortaid.org    |
| 15           | Save               |                              |